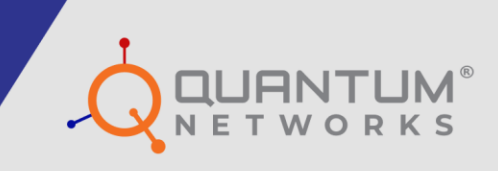

# **Command Line Interface Guide**

www.qntmnet.com

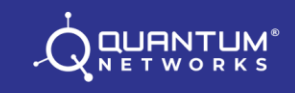

# **Copyright Information**

The copyright and trademark specifications mentioned in this document are subject to change without prior notice. All the content, including the Quantum Networks<sup>®</sup> logo, is the property of Zen Exim Pvt. Ltd. Other brands or products mentioned in this document may be trademarks or registered trademarks of their respective owners. It is strictly prohibited to use, translate or transmit the contents of this document in any form or by any means without obtaining prior written permission from Zen Exim Pvt. Ltd.

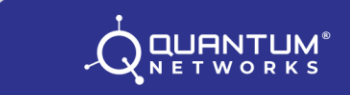

# **Document Abstract**

This document describes the use of Command Line Interface, here in after referred as CLI through SSH to access the Access Point parameters, configuration and offers several troubleshooting tools.

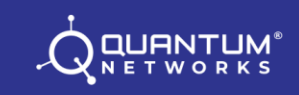

# **Prerequisites**

In order to access device using CLI, SSH supported utility is required. CLI access is operating system independent. You may use Windows<sup>®</sup> or MAC<sup>®</sup> or Linux<sup>®</sup>. The command terminal should support SSH. In Windows<sup>®</sup>, you may use third party application like Putty whereas the MAC<sup>®</sup> and Linux<sup>®</sup> command terminals already support SSH. Default port used by SSH is 22. **Please use the same device username and password as defined during Site creation in Quantum Rudder (https://cc.qntmnet.com)** and for standalone use preconfigured device login username and password. We used **admin** as the Device username and **192.168.25.6** is the Access Point IP address.

Example of a SSH command (IP Address 192.168.25.6 has been used in test scenario only): command\_prompt>**sshadmin@192.168.25.6** {press Enter Key}

#### How to access CLI?

Using Windows® platform?

**Step 1:** Download Putty for windows and follow as below (For test scenario we used 192.168.25.6 as the assigned IP address to Access Point).

| 8                                                   | PuTTY Configuration                                     | ? ×        |
|-----------------------------------------------------|---------------------------------------------------------|------------|
| Category:                                           |                                                         |            |
| Session                                             | Basic options for your PuTTY se                         | ession     |
|                                                     | Specify the destination you want to conne               | ect to     |
| En reminal                                          | Host Name (or IP address)                               | Port       |
| Bell                                                | 192.168.25.6                                            | 22         |
| Features<br>⊡ Window                                | Connection type:<br>○ Raw ○ Telnet ○ Rlogin ● SSF       | H O Serial |
| Appearance<br>Behaviour<br>Translation<br>Selection | Load, save or delete a stored session<br>Saved Sessions |            |
| Colours                                             | Default Settings                                        | Load       |
| Data                                                |                                                         | Save       |
| ···· Telnet                                         |                                                         | Delete     |
| Riogin                                              |                                                         |            |
| Serial                                              | Close window on exit:<br>Always Never Only on c         | lean exit  |
| About Help                                          | Open                                                    | Cancel     |

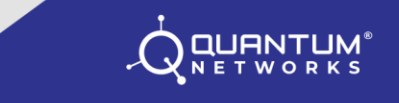

**Step 2:** On first connection from Windows<sup>®</sup> using Putty, click "Yes" to accept host key.

| PuTTY Security Alert                                                                                                    | × |
|----------------------------------------------------------------------------------------------------|---|
| The server's host key is not cached in the registry. You<br>have no guarantee that the server is the computer you<br>think it is.<br>The server's rsa2 key fingerprint is:<br>ssh-rsa 2048 73:fc:a7:e5:b3:83:1a:c1:63:d7:71:dc:45:ee:9b:af<br>If you trust this host, hit Yes to add the key to<br>PuTTY's cache and carry on connecting.<br>If you want to carry on connecting just once, without<br>adding the key to the cache, hit No.<br>If you do not trust this host, hit Cancel to abandon the<br>connection. |   |
| Yes No Cancel Help                                                                                                    |   |

**Step 3:** Enter the username and password defined during Site creation in Quantum Rudder and press Enter.

| B                                                 | 192.168.25.6 - PuTTY - | . 🗆 🛛 🗙 |
|---------------------------------------------------|------------------------|---------|
| login as: admin<br>admin@192 168 25 6's password: |                        |         |
| admingif2.100.20.0 5 password.                    | •                      |         |
|                                                   |                        |         |
|                                                   |                        |         |
|                                                   |                        |         |
|                                                   |                        |         |
|                                                   |                        |         |
|                                                   |                        |         |
|                                                   |                        |         |
|                                                   |                        |         |
|                                                   |                        |         |
|                                                   |                        |         |
|                                                   |                        |         |
|                                                   |                        |         |

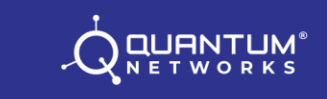

**Step 4:** You are successfully logged into Access Point with command prompt as "QNTM". You may execute CLI commands now.

| 🧬 192.168.25.6 - PuTTY –               | ×      |
|----------------------------------------|--------|
| W I R E L E S S W O R L D              | ^      |
| Quantum Networks (QNOS , 121173000056) |        |
| *********                              |        |
| QNTM >                                 |        |
|                                        |        |
|                                        |        |
|                                        |        |
|                                        |        |
|                                        |        |
|                                        |        |
|                                        |        |
|                                        | $\sim$ |

For Linux<sup>®</sup> and Apple<sup>®</sup> devices, SSH is, by default, supported. In usual cases any third party application is not required.

#### Using Apple® Platform?

We used an Apple<sup>®</sup> Macbook with macOS High Sierra Version 10.13.4 to brief commands ahead. Feel free to consult for updated versions issued ahead.

**Step 1:** Start Terminal and execute below SSH command followed by Enter key (For test scenario we used 192.168.25.6 as the assigned IP address to Access Point).

|                                 | a dennis – |  |  |
|---------------------------------|------------|--|--|
| st login: Sun May 27 20:52:47   | on ttys000 |  |  |
| cbook:~ dennis\$ ssh admin@192. | 168.25.6   |  |  |
|                                 |            |  |  |
|                                 |            |  |  |
|                                 |            |  |  |
|                                 |            |  |  |
|                                 |            |  |  |
|                                 |            |  |  |
|                                 |            |  |  |
|                                 |            |  |  |
|                                 |            |  |  |
|                                 |            |  |  |
|                                 |            |  |  |
|                                 |            |  |  |
|                                 |            |  |  |
|                                 |            |  |  |
|                                 |            |  |  |
|                                 |            |  |  |
|                                 |            |  |  |
|                                 |            |  |  |
|                                 |            |  |  |
|                                 |            |  |  |
|                                 |            |  |  |
|                                 |            |  |  |
|                                 |            |  |  |

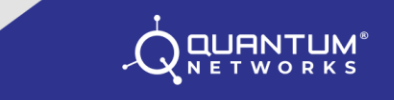

**Step 2:** For first connection to the Access Point using SSH, you may be prompted to accept the host key. Do so by clicking "Yes" and press Enter.

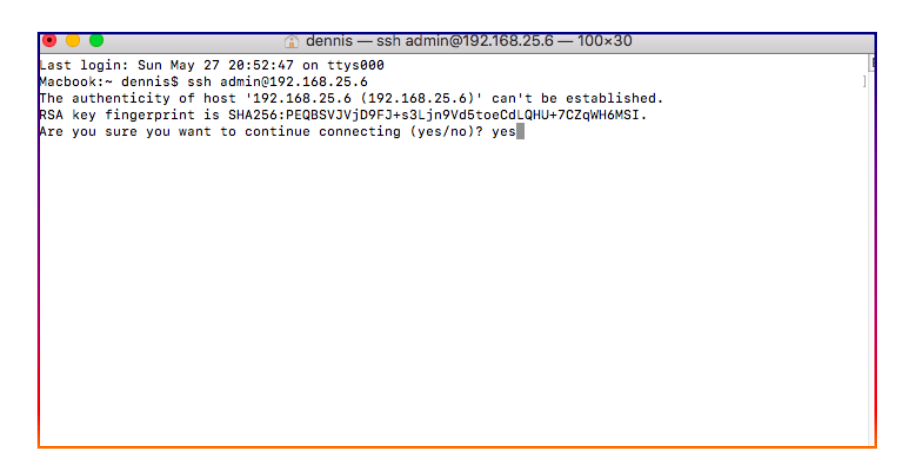

**Step 3:** Please enter the password as defined to access the Access Point during **Site** creation in Quantum Rudder and press Enter.

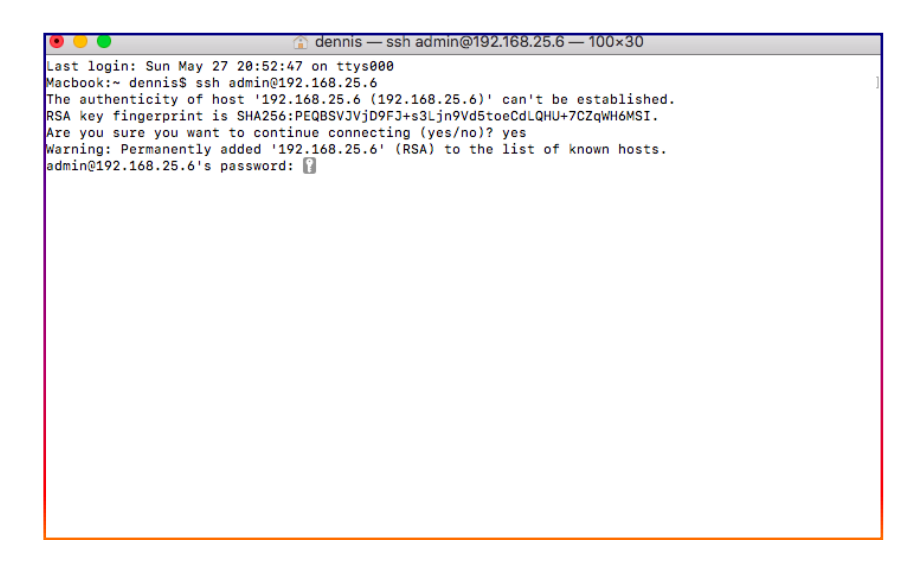

**Step 4:** You are successfully logged into Access Point with command prompt as "QNTM" (Device Name). You may execute CLI commands now.

| • •    | dennis — ssh admin@192.168.25.6 — 100×30 |
|--------|------------------------------------------|
|        | WIRELESS WORLD                           |
|        | Quantum Networks (QNOS , 121173000056)   |
|        | *************                            |
| QNTM > | I                                        |
|        |                                          |
|        |                                          |
|        |                                          |
|        |                                          |
|        |                                          |
|        |                                          |
|        |                                          |
|        |                                          |
|        |                                          |
|        |                                          |

# **Understanding Commands:**

# **General Commands:**

#### Command Prompt > help ∉

Description: **help** command would display basic commands available through terminal.

QUANTUM

| • • •       | 👔 dennis — ssh admin@192.168.25.6 — 80×24 |   |
|-------------|-------------------------------------------|---|
| QNTM > help |                                           | ] |
| ?           | : To view all commands.                   |   |
| exit        | : To exit from ssh.                       |   |
| clear       | : To clear display.                       |   |
| restart     | : To restart your QNAP.                   |   |
| reset       | : To reset your QNAP.                     |   |
| QNTM >      |                                           |   |
|             |                                           |   |
|             |                                           |   |
|             |                                           |   |
|             |                                           |   |
|             |                                           |   |
|             |                                           |   |
|             |                                           |   |
|             |                                           |   |

#### Command Prompt >?∉

Description: ? command would display all (except basic) commands available through terminal.

| • •                                                         | 👔 dennis                                         | — ssh admin@1                                  | 92.168.25.6 — 80×                         | 24                         |   |
|-------------------------------------------------------------|--------------------------------------------------|------------------------------------------------|-------------------------------------------|----------------------------|---|
| ******<br>(                                                 | W I R E L E<br>********************************* | SSWORL<br>************************************ | D<br>************************************ |                            | E |
| QNTM > ?<br>?<br>interface<br>setwan<br>wanstatus<br>QNTM > | clear<br>nslookup<br>statistics<br>wclient       | date<br>ping<br>status                         | exit<br>reset<br>sysinfo                  | help<br>restart<br>tracert | ] |

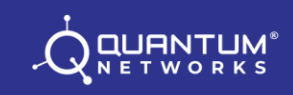

#### Command Prompt > clear ∉

Description: **clear** command would clear the terminal screen.

| • • •                                  | 👚 dennis — ssh admin@192.168.25.6 — 80×24                                                                                 |     |
|----------------------------------------|----------------------------------------------------------------------------------------------------|-----|
| QNTM > help                            |                                                                                                    | ] E |
| ?<br>exit<br>clear<br>restart<br>reset | : To view all commands.<br>: To exit from ssh.<br>: To clear display.<br>: To restart your QNAP.<br>: To reset your QNAP. |     |
| QNTM > clear                           |                                                                                                    |     |
|                                        |                                                                                                    |     |
|                                        |                                                                                                    |     |
|                                        |                                                                                                    |     |

#### Command Prompt > date∉

Description: **date** command would display current date and time in Access Point. Date and Time can't be modified from Terminal as they are automatically updated as per selected Country in Quantum Rudder or in standalone configuration.

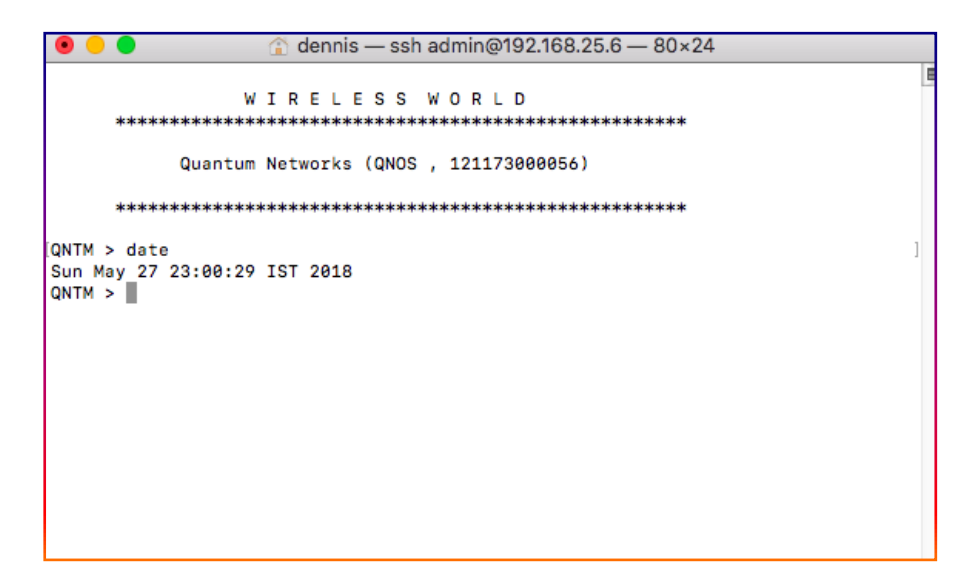

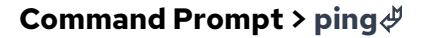

Description: **ping** command can be used in trouble shooting network issues and helps to verify IP-level connectivity. When troubleshooting, you can use this command to send an ICMP echo request to a target host name or IP address. Use it whenever you need to verify that the Access Point can connect to the network resources.

| 🖲 🗢 💼 dennis — ssh admin@192.168.25.6 — 100×30                                                                    |
|----------------------------------------------------------------------------------------------------|
| W I R E L E S S W O R L D<br>***********************************                                                  |
| QNTM > ping www.google.com                                                                                        |
| Pine www.google.com (172.217.26.196); 50 data bytes<br>64 bytes from 172.217.26.196; seget til=52 time=160.210 ms |
| 64 bytes from 172.217.26.196: seq=1 ttl=52 time=276.442 ms                                                        |
| 64 bytes from 172.217.26.196: seq=2 ttl=52 time=139.546 ms                                                        |
| 64 bytes from 172.217.26.196: seq=3 t1=52 time=1691.778 ms                                                        |
| 64 bytes from 1/2.21/.20.190; seq=4 (t1=02 (time=205.342 ms                                                       |
| www.google.com ping statistics                                                                                    |
| 5 packets transmitted, 5 packets received, 0% packet loss                                                         |
| round-trip min/avg/max = 139.546/506.663/1691.778 ms                                                              |
|                                                                                                    |
|                                                                                                    |
|                                                                                                    |
|                                                                                                    |
|                                                                                                    |
|                                                                                                    |
|                                                                                                    |

#### Command Prompt > nslookup∛

Description: **nslookup** command can be used during trouble shooting to query domain name server and, if successful, replies with resolved IP Address.

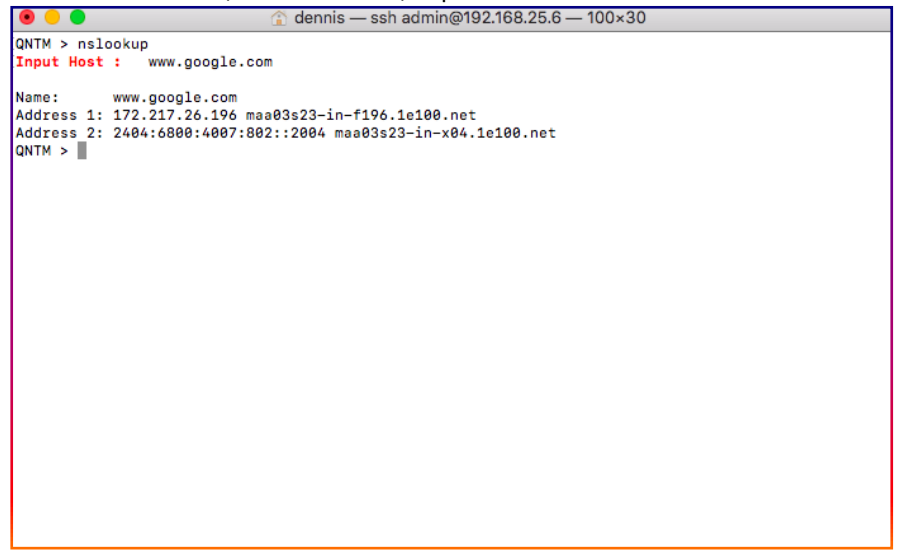

#### Command Prompt > tracert ↔

Description: **tracert** command can be used during trouble shooting to trace path / hopes from Access Point to the specified destination.

QUANTUM

| 💿 🕘 🔹 🕜 dennis — ssh admin@192.168.25.6 — 100×30                                                                                             |
|----------------------------------------------------------------------------------------------------|
| QNTM > tracert www.google.com                                                                                                    |
| traceroute to www.google.com (172.217.26.196), 30 hops max, 38 byte packets                                                                  |
| 1 192.168.25.1 (192.168.25.1) 1.646 ms 4.286 ms 92.203 ms                                                                                    |
| 2 172.16.0.1 (172.16.0.1) 1.841 ms 1.683 ms 1.255 ms                                                                                         |
| 3 117.247.238.1 (117.247.238.1) 2.400 ms 3.501 ms 14.174 ms                                                                                  |
| 4 218.248.174.161 (218.248.174.161) 72.292 ms 3.068 ms 65.168 ms                                                                             |
| 5 218.248.174.174 (218.248.174.174) 10.446 ms 4.301 ms 16.733 ms                                                                             |
| 6 * 218.248.235.157 (218.248.235.157) 254.449 ms *                                                                                           |
| 7 * * *                                                                                                    |
| 8 /4.125.48.138 (/4.125.48.138) 126.109 ms /2.14.19/.4 (/2.14.19/.4) 343./93 ms /2.14.198./3 (                                               |
| //2.14.196.73) 203.831 ms                                                                                                    |
| 9 100.1/0.240.103 (100.1/0.240.103) 410.531 ms 100.1/0.240.194 (100.1/0.240.194) 222.392 ms 10                                               |
| 0.170.240.210 (100.170.240.210) 100.047 ms<br>10 214 230 41 147 (214 230 41 147) 107 315 mc 108 170 224 237 (108 170 224 237) 343 004 mc 214 |
| 230 50 171 (216 230 60 171) 337 275 ms                                                                                                    |
| 11 108,170,253,113 (108,170,253,113) 251,743 ms 108,170,253,97 (108,170,253,97) 238,307 ms 53,7                                              |
| 29 ms                                                                                                    |
| 12 72.14.237.165 (72.14.237.165) 115.778 ms 178.533 ms 135.198 ms                                                                            |
| 13 maa03s23-in-f196.1e100.net (172.217.26.196) 83.698 ms 78.038 ms 226.087 ms                                                                |
| QNTM >                                                                                                    |
| _                                                                                                    |
|                                                                                                    |
|                                                                                                    |
|                                                                                                    |

#### Command Prompt > restart∉

Description: **restart** command can be used to restart the Access Point through terminal. When prompted, enter **y** to continue reboot or **n** to cancel reboot.

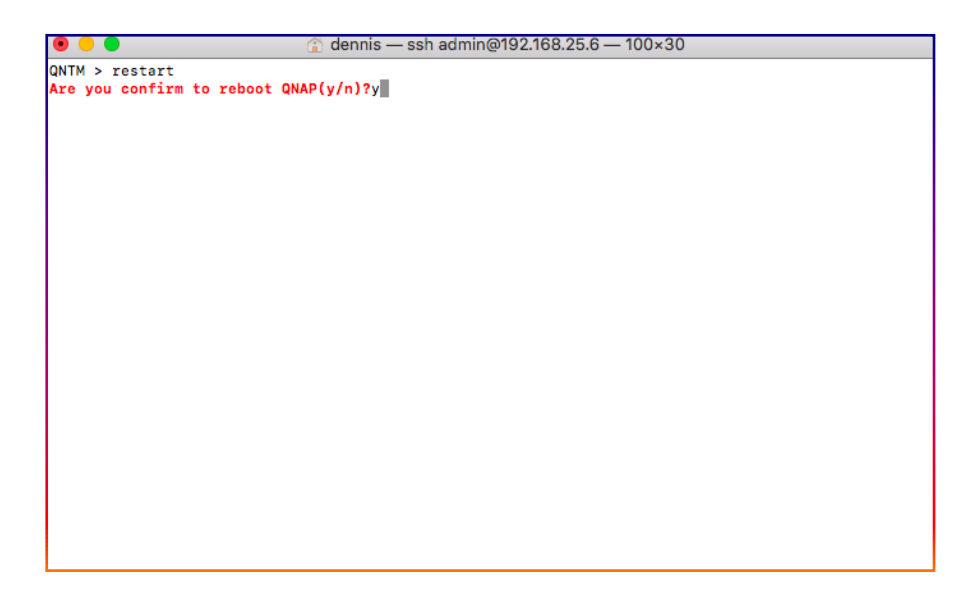

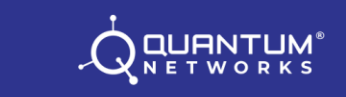

#### Command Prompt > exit∉

Description: **exit** command can be used to disconnect the terminal access. When prompted, enter **y** to exit or **n** to cancel.

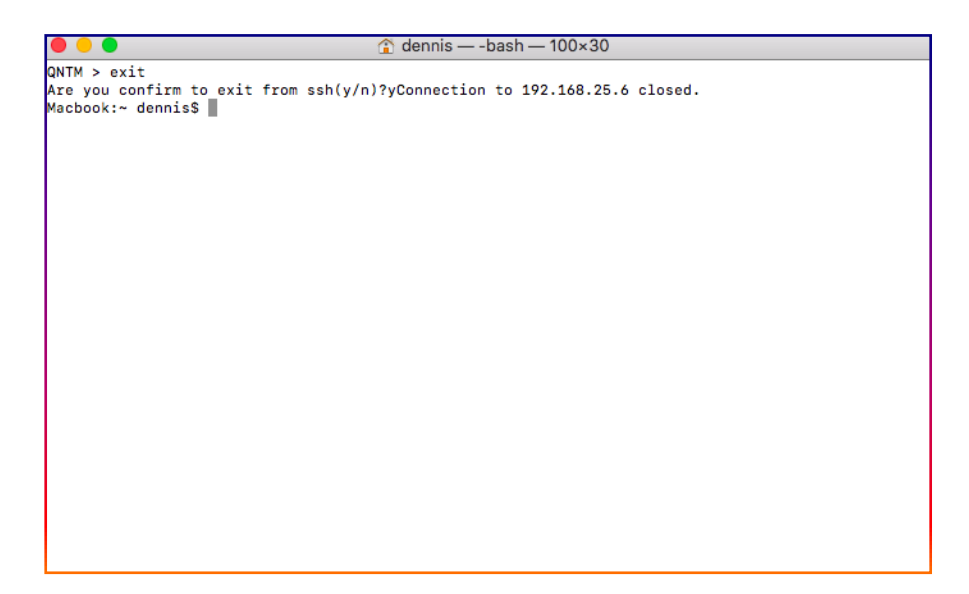

### **System Commands:**

Command Prompt > **setwan**  $\not$ 

Description: **setwan** command can be used to define Access Point's WAN Interface mode. Available options are DHCP / Static IP or PPPoE. To apply configuration, enter  $\mathbf{y}$  or  $\mathbf{n}$  to discard.

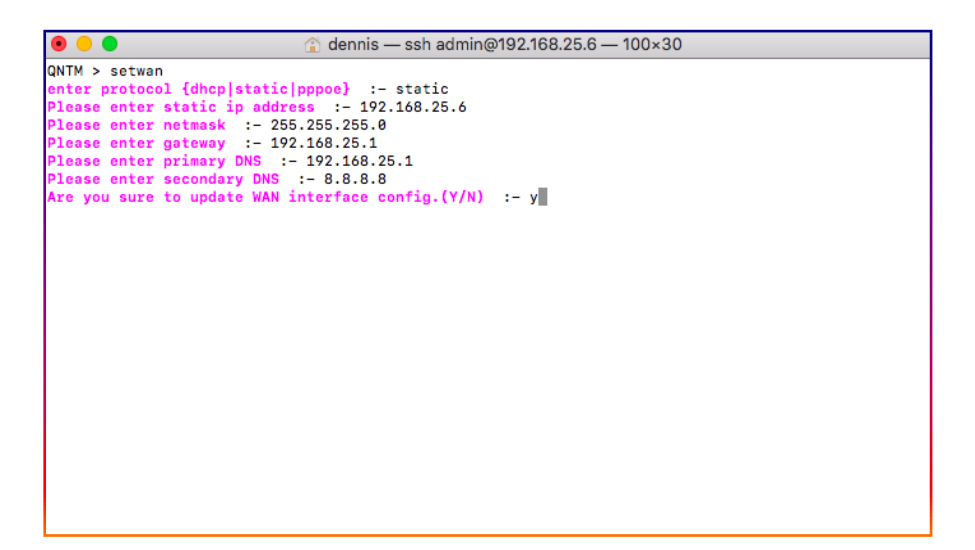

## Command Prompt > wanstatus $\not\!\!\!\!/$

Description: **wanstatus** command would display Ethernet Port status with operation mode (Static / DHCP / PPPoE) along with details.

QUANTUM

| 🖲 🕘 🔵            | 🟠 dennis — ssh admin@192.168.25.6 — 100×30 |
|------------------|--------------------------------------------|
| QNTM > wanstatus |                                            |
| Wan Port :       | - ETH0                                     |
| Proto :          | - static                                   |
| IP :             | - 192.168.25.6                             |
| Subnet :         | - 255.255.255.0                            |
| Gateway :        | - 192.168.25.1                             |
| DNS:             | - 192.168.25.1 4.2.2.2                     |
| QNTM >           |                                            |
|                  |                                            |
|                  |                                            |
|                  |                                            |
|                  |                                            |
|                  |                                            |
|                  |                                            |
|                  |                                            |
|                  |                                            |
|                  |                                            |
|                  |                                            |
|                  |                                            |
|                  |                                            |
|                  |                                            |
|                  |                                            |
|                  |                                            |
|                  |                                            |

#### Command Prompt > interface 4

interface command will display detail listed below

| • •                     |                           |    | 🔒 🔒     | ennis — ssh ac | dmin@192.10  | 68.25.6 — 100×30 |
|-------------------------|---------------------------|----|---------|----------------|--------------|------------------|
| QNTM > i                | nterface                  |    |         |                |              |                  |
| Country                 |                           | :- | IN      |                |              |                  |
| Radio                   |                           | :- | 5 GHz   |                |              |                  |
| Channel                 | Bandwidth                 | :- | 80 MHz  |                |              |                  |
| Channel                 | Channel Range :-          |    | auto    |                |              |                  |
| Мах Тх Р                | ower                      | :- | auto    |                |              |                  |
| Radio                   |                           | :- | 2.4 GHz |                |              |                  |
| Channel                 | Bandwidth                 | :- | 20 MHz  |                |              |                  |
| Channel                 | Range                     | :- | auto    |                |              |                  |
| Max Tx P                | ower                      | :- | auto    |                |              |                  |
| wireless<br> <br> Radio | interface:-<br> <br> SSID |    | Enable  | <br> Isolation | <br> Roaming | Encryption       |
| 2.4GHz                  | QNTM_STAFF                |    | Yes     | No             | Yes          | <br> psk2+aes    |
| 5GHz                    | QNTM_STAFF                | i  | Yes     | No             | Yes          | psk2+aes         |
| 2.4GHz                  | QNTM_GUEST                | i  | Yes     | Yes            | Yes          | psk2+aes         |
| 5GHz                    | QNTM_GUEST                | 1  | Yes     | Yes            | Yes          | psk2+aes         |
|                         |                           |    |         |                |              |                  |
| QNTM >                  |                           |    |         |                |              |                  |
|                         |                           |    |         |                |              |                  |
|                         |                           |    |         |                |              |                  |
|                         |                           |    |         |                |              |                  |
|                         |                           |    |         |                |              |                  |
|                         |                           |    |         |                |              |                  |

| Parameter         | Description                                                   |  |  |  |
|-------------------|---------------------------------------------------------------|--|--|--|
| Country           | Displays selected country in Access Point.                    |  |  |  |
| Radio             | Displays type of Radio (2.4 GHz / 5 GHz)                      |  |  |  |
| Channel Bandwidth | Displays Channel bandwidth configured in Access Point         |  |  |  |
| Channel Range     | Displays configured channel range and Max Tx Power setting in |  |  |  |
| Max Tx Power      | Access Point                                                  |  |  |  |
| Radio             | Displays type of Radio(2.4 GHz / 5 GHz)                       |  |  |  |
| Channel Bandwidth | Displays Channel bandwidth configured in Access Point         |  |  |  |
| Channel Range     | Displays configured channel range and Max Tx Power setting in |  |  |  |
| Max Tx Power      | Access Point                                                  |  |  |  |

### Command Prompt > statistics ${\mathcal A}$

**Statistics** command will display detail listed below

| 🖲 🕘 🗧 🏠                        | dennis — ssh admin@192.168.25.6 — 100×30 |
|--------------------------------|------------------------------------------|
| QNTM > statistics              |                                          |
| Model No.:- QN-I-200           |                                          |
| SrNo.:- 121173000056           |                                          |
| MAC:- 58:61:63:00:00:56        |                                          |
| Uptime:- 6days-3h:03min        |                                          |
| Cloud Status:- Offline         |                                          |
| Firmware:- QN.1.0.0.0.11       |                                          |
| HostName:- admin               |                                          |
| CPU Utilization(%):- 38.71     |                                          |
| Memory Usage(%):- 85.61        |                                          |
| Total Wireless Clients:- 0     |                                          |
| Clients On 2.4 GHz:- 0         |                                          |
| Clients On 5 GHz:- 0           |                                          |
| Channel of 2.4 GHz :- auto(11) |                                          |
| Channel_of 5 GHz :- auto(52)   |                                          |
| QNTM >                         |                                          |
|                                |                                          |
|                                |                                          |
|                                |                                          |
|                                |                                          |
|                                |                                          |
|                                |                                          |
|                                |                                          |
|                                |                                          |
|                                |                                          |

| Parameter              | Description                                            |  |  |
|------------------------|--------------------------------------------------------|--|--|
| Model No               | Displays Access Point model number                     |  |  |
| Sr. No                 | Displays Access Point serial number                    |  |  |
| MAC                    | MAC Address of Access Point                            |  |  |
| Uptime                 | Displays since what time Access Point has been Up      |  |  |
| Firmware               | Displays current Access Point Firmware detail          |  |  |
| CPU Utilization (%)    | Displays Access Point CPU utilization in percentage    |  |  |
| Memory Usage (%)       | Displays Access Point Memory utilization in percentage |  |  |
| Total Wireless Clients | Provides detail of total number of connected clients   |  |  |
| Clients On 2.4 GHz     | Displays number of clients connected on 2.4 GHz        |  |  |
| Clients On 5 GHz       | Displays number of clients connected on 5 GHz          |  |  |
| Channel 2.4            | Displays 2.4 GHz, selected channel detail              |  |  |
| Channel 5              | Displays 5 GHz, selected channel detail                |  |  |

### Command Prompt > status∉

**status** command will display detail listed below.

| 🖲 😑 🔵                  | 🏠 dennis — ssh admin@192.168.25.6 — 100×30 |
|------------------------|--------------------------------------------|
| QNTM > status          |                                            |
| Uptime                 | :- 6days-3h:08min                          |
| Cloud Status           | :- Offline                                 |
| Total Wireless Clients | :- 0                                       |
| Clients On 2.4 GHz     | :- 0                                       |
| Clients On 5 GHz       | :- 0                                       |
| Channel of 2.4 GHz     | :- Auto(11)                                |
| Channel of 5 GHz       | :- Auto(52)                                |
| ЕТНО                   | :- Up                                      |
| ETH1                   | :- Down                                    |
| ETH2                   | :- Down                                    |
| QNTM >                 |                                            |
|                        |                                            |
|                        |                                            |
|                        |                                            |
|                        |                                            |
|                        |                                            |
|                        |                                            |
|                        |                                            |
|                        |                                            |
|                        |                                            |
|                        |                                            |
|                        |                                            |
|                        |                                            |
|                        |                                            |
|                        |                                            |

| Parameter                 | Description                                                                                                    |  |  |  |
|---------------------------|----------------------------------------------------------------------------------------------------|--|--|--|
| Uptime                    | Displays since what time Access Point has been<br>Up.                                                                   |  |  |  |
| Cloud status              | Displays Access Point status on Quantum Rudder<br>whether it is online or offline. (If configured in<br>Quantum Rudder) |  |  |  |
| Total Wireless<br>Clients | Provides detail of total number of connected clients. (2.4 GHz / 5 GHz both )                                           |  |  |  |
| Clients on 2.4GHz         | Displays number of clients connected on 2.4 GHz.                                                                        |  |  |  |
| Clients on 5 GHz          | Displays number of clients connected on 5 GHz.                                                                          |  |  |  |
| Channel 2.4               | Displays 2.4 GHz, selected channel detail.                                                                              |  |  |  |
| Channel 5                 | Displays 5 GHz, selected channel detail.                                                                                |  |  |  |
| ETHO                      | Displays reference ethernet port status.                                                                                |  |  |  |
| ETH1                      | Displays reference ethernet port status.                                                                                |  |  |  |
| ETH2                      | Displays reference ethernet port status.                                                                                |  |  |  |

## Command Prompt > wclient $\not\in$

**wclient** command will display detail listed below.

| 🖲 😑 🔮 👔 dennis — ssh admin@192.168.25.6 — 100×30 |                          |                                        |                     |            |  |
|--------------------------------------------------|--------------------------|----------------------------------------|---------------------|------------|--|
| QNTM > wo                                        | client<br>27.40 VAIO     |                                        |                     |            |  |
| RADIO                                            | SSID                     | MAC                                    | IP                  | HOSTNAME   |  |
| 2.4_Ghz<br>5_Ghz                                 | QNTM_STAFF<br>QNTM_STAFF | 84:4B:F5:D2:9E:3B<br>14:20:5E:88:02:79 | 192.168.27.40<br> ? | VAIO<br> ? |  |
| QNTM >                                           |                          |                                        | -                   | -          |  |
|                                                  |                          |                                        |                     |            |  |
|                                                  |                          |                                        |                     |            |  |
|                                                  |                          |                                        |                     |            |  |
|                                                  |                          |                                        |                     |            |  |
|                                                  |                          |                                        |                     |            |  |
|                                                  |                          |                                        |                     |            |  |
|                                                  |                          |                                        |                     |            |  |
|                                                  |                          |                                        |                     |            |  |
|                                                  |                          |                                        |                     |            |  |

| Parameter | Description                                                                    |
|-----------|--------------------------------------------------------------------------------|
| Radio     | Displays radio detail on which reference client is connected.(2.4 GHz / 5 GHz) |
| SSID      | Display SSID with which client is connected.                                   |
| MAC       | MAC address of client device.                                                  |
| IP        | IP Address of the client device.                                               |
| HOSTNAME  | Displays Client device hostname.                                               |

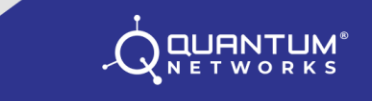

#### Command Prompt > reset∉

The **reset** command is used Access Point to factory setup if it's in standalone mode. The terminal will logout from session.

Note: If the access point is managed by Quantum Rudder, reset command will not work. It will give warning.

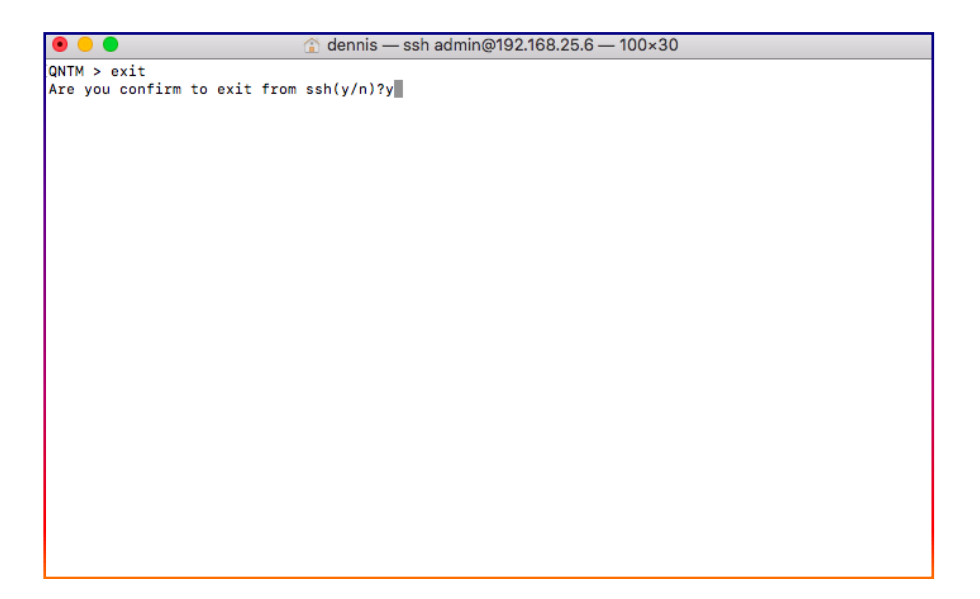